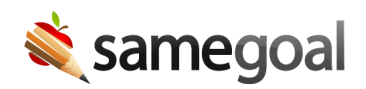

## **Delete Students**

## **Delete students**

Students should only be deleted if they were created in error. Students that become inactive because they left the district, graduated, etc. should remain undeleted with an inactive enrollment status.

**Steps** *To delete a student:* 

- 1. Visit **Students / create new** in the left menu.
- 2. Search for the student you wish to delete.
- 3. Check the box next to the student in the list. Then click the button **Actions > Delete**.

## **Undelete students**

Students should be undeleted if they were deleted in error.

## **Steps** To undelete a student:

- 1. Visit **Students / create new** in the left menu.
- 2. Search for the student you wish to undelete. Make sure the **deleted** checkbox is checked when performing the search.
- 3. Check the checkbox next to the student to undelete in the list. Then click the button **Actions > Undelete**.
- 4. If the student has any documents which should be restored, you must separately undelete them.